1. Pay offline"を選択する。

| e e                                                 |                                                                     | 🚴 idp   IELTS |
|-----------------------------------------------------|---------------------------------------------------------------------|---------------|
| Finalise<br>payment                                 | Please provide your payment details to<br>book your test            |               |
|                                                     | Please select one of these payment method(s)                        |               |
|                                                     | Pay Online with Veritrans Pay securely for your test with Veritrans | >             |
| Nov<br>29 Speaking test                             |                                                                     |               |
| 2023 12:30 pm                                       | Pay offline Pay dretch to your test centre                          | >             |
| Listening, Reading and Writing test                 |                                                                     |               |
| 2.00 pm                                             |                                                                     |               |
| ¥27,500 JPY                                         |                                                                     |               |
|                                                     |                                                                     |               |
| (*) You have 29 minutes left to secure your booking |                                                                     | 9             |
|                                                     |                                                                     |               |

2. 以下の画面が表示されますので指示に従って最終画面までお進みください。

| <е                                              | 🚬 idp   IELTS                                                                                                    |
|-------------------------------------------------|----------------------------------------------------------------------------------------------------|
| Offline                                         | < Back to payment options                                                                                        |
| payment                                         | You choose to reserve the test now, and pay later                                                                |
|                                                 | How to complete payment:                                                                                         |
| Nov<br>10<br>2023 Speaking test<br>10:20 am     | After confirming your booking, review the payment instructions.                                                  |
| Listening, Reading and Writing test             | Follow the instructions to make the payment and attach payment evidence if necessary.                            |
| 2023 4.00 pm                                    | 3 The test centre will confirm your payment and send a payment confirmation                                      |
| ≠27,500 JP1                                     | I confirm that I have read and understood the information above regarding the 'reserve now and pay later' option |
|                                                 | Continue                                                                                                    |
| You have 29 minutes left to secure your booking |                                                                                                    |

3. 完了すると以下の画面が表示されます。Review Detailsをクリックし、必要事項を入力して予約を完了させてく

## Awaiting Payment Confirmation Finalise payment to reserve your seat To confirm your seat, finalise payment using the instructions provided here. After making the payment, please inform your centre of the completed payment. Please review your details now. You will need to pay: **Review Details** ¥27,500 JPY you have successfully paid for the test, an invoice emailed to suran kaminakaliemail com Speaking test () 2:40 pm Listening, Reading and Writing test Make offline payment ( 10:00 am

ださい。不備がある場合は、受験できませんのでご注意ください。